## **Class Roster**

First, log onto the Enroll & Pay system <u>https://www.sa.ku.edu</u> your KU Online ID and password (your KU email account). Click on the KU Faculty tile on the Instructor Homepage.

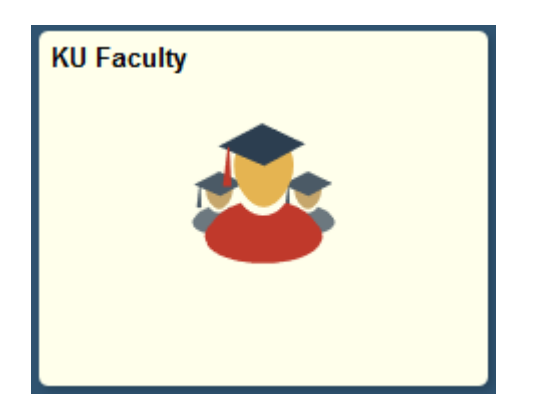

Class schedules, class rosters, grade rosters are all found within the Faculty Center. The term always defaults to the current term. You can change the term by clicking on the '**change term**' button.

| < Instructor Homepage                                                                 | ▼ Faculty Center                            |          |                        |                   |                               |  | Q | ۲ | : | ٥ |
|---------------------------------------------------------------------------------------|---------------------------------------------|----------|------------------------|-------------------|-------------------------------|--|---|---|---|---|
| Jayhawk Instructor                                                                    |                                             |          |                        |                   |                               |  |   |   |   |   |
| Faculty Center Search                                                                 |                                             |          |                        |                   |                               |  |   |   |   |   |
| My Schedule   Class Roster                                                            | Grade Roster                                |          |                        |                   |                               |  |   |   |   |   |
| Faculty Center                                                                        |                                             |          |                        |                   |                               |  |   |   |   |   |
| My Schedule                                                                           |                                             |          |                        |                   |                               |  |   |   |   |   |
| 2019 Fall   University of Kans                                                        | as                                          | Change   | Term                   |                   |                               |  |   |   |   |   |
| Select display option                                                                 |                                             |          |                        |                   |                               |  |   |   |   |   |
| Show All Classes Show Enrolled Classes Only for Class Roster                          |                                             |          |                        |                   |                               |  |   |   |   |   |
| My Teaching Schedule > 2019                                                           | Fall > University of Kansas                 |          |                        |                   |                               |  |   |   |   |   |
|                                                                                       |                                             |          | Personalize   View All | 💭 j 🛗 🛛 Firs      | t 🔣 1-3 of 3 🔯 Last           |  |   |   |   |   |
| Class Grade Roster Class                                                              | ass Title                                   | Enrolled | Days & Times           | Room              | Class Dates                   |  |   |   |   |   |
| file Sel MATH 105-<br>1000<br>(12012)                                                 | ntroduction to Topics in Math<br>Lecture)   | 144      | MWF 1:00PM - 1:50PM    | Budig Hall 110    | Aug 26, 2019-<br>Dec 20, 2019 |  |   |   |   |   |
| A C MATH 110-<br>1600<br>(18653)                                                      | lath Elmntry School Teachrs II<br>octure)   | 25       | MWF 10:00AM - 10:50AM  | J R Pearso<br>245 | Aug 26, 2019-<br>Dec 20, 2019 |  |   |   |   |   |
| 部 图 <u>MATH 110-</u><br>1800<br>(18657) (1                                            | lath Elmining School Teachrs II<br>Lecture) | 24       | MWF 11:00AM - 11:50AM  | J R Pearso<br>245 | Aug 26, 2019-<br>Dec 20, 2019 |  |   |   |   |   |
| View Weekly Teaching Schedule<br>Click to see detailed<br>information about the class |                                             |          |                        |                   |                               |  |   |   |   |   |
| Click this icon                                                                       |                                             |          |                        |                   |                               |  |   |   |   |   |
| for Grade                                                                             |                                             |          |                        |                   |                               |  |   |   |   |   |
| Roster                                                                                |                                             |          |                        |                   |                               |  |   |   |   |   |

After clicking on the Class Roster icon, you will see a similar screen below. If you would like to go to a different class, select the Change Class button.

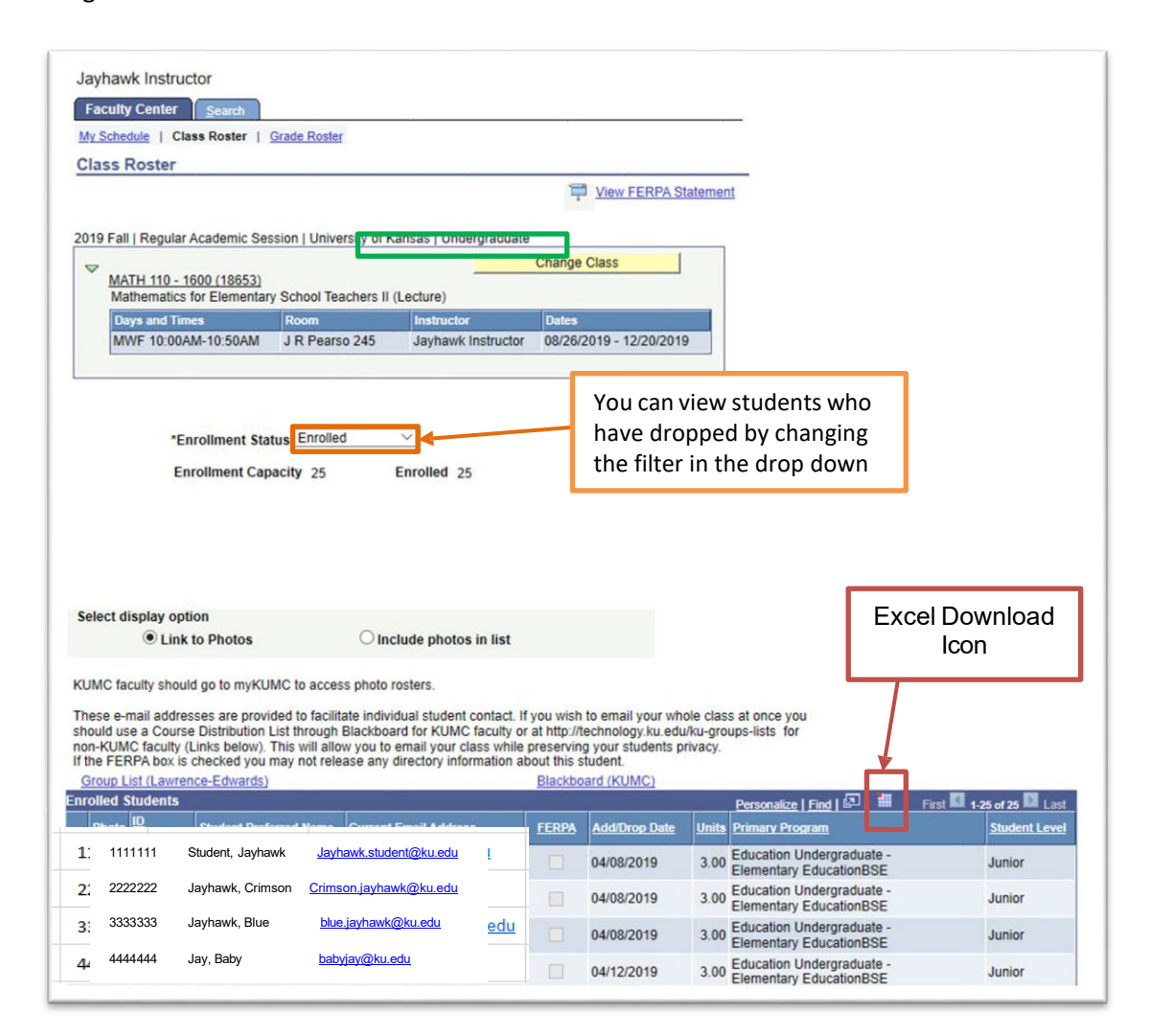

You can download or print a class roster by using the Excel download icon. Please make sure that the popup blocker has been disabled on your browser. You can also print directly from the screen by clicking on the Printer Friendly Version link at the bottom of the Class Roster.

Additional Information:

- Columns can be sorted by clicking on the headers.
- The photo for each student can be found by clicking on the radio button next to the photo. You can also view the full photo roster by going to photorosters.ku.edu.
- If a student has a FERPA directory restriction, it will be indicated in the FERPA column with a check mark.
- The Add/Drop Date column lists the date that an enrolled student has added the class. If a student has dropped or withdrawn, the drop/withdraw date will be listed.
- You can send an email to a student by using the Email link. If you'd like to email your entire class at once, you can use the Course Distribution List link.
- The student's primary program is listed. Students may also be active in other programs.